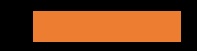

# How to sign up for a CultureNL library account!

First Step: Go to:

https://culturenl.co.uk/elibrar y/joinonline/

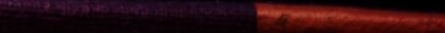

### Select this to start

your sign up

| HOME                                                                                                    | ENTERTAINMENT                                                                                                    | ARTS                                                               | FESTIVALS                                                                        | EXHIBITIONS                                                     | LIBRARIES                                                  | ELIBRARY                      | MUSEUMS                    | PLAY                                            | CATERING          | VENUE HIRE |  |
|----------------------------------------------------------------------------------------------------|----------------------------------------------------------------------------------------------------|--------------------------------------------------------------------|----------------------------------------------------------------------------------|-----------------------------------------------------------------|------------------------------------------------------------|-------------------------------|----------------------------|-------------------------------------------------|-------------------|------------|--|
| 'ou are here                                                                                                    | : Home > eLibrary > Join On                                                                                          | line NOW                                                           |                                                                                  |                                                                 |                                                            |                               |                            |                                                 |                   |            |  |
| Join<br>In line v<br>All item<br>To read                                                                                                    | Online NO<br>with government a<br>as on loan were exit<br>our full statement                                         | N<br>dvice, all<br>tended fo<br>t please c                         | librar/ events<br>r 12 weeks fro<br>lick here.                                   | have been ca<br>om 17 March 20                                  | ncelled.<br>020.                                           |                               | CONTAC<br>Ca<br>Y Tw<br>Se | rt us<br>III: 01698 3<br>veet us<br>end us an e | 332626<br>email   |            |  |
| If you live<br>online and<br>eMagazin<br>link below                                                                                                    | , work or study in North I<br>d get instant access to al<br>les and online information<br>and follow the instruction | Lanarkshire y<br>I our eBoo' s<br>n sourcer. Si<br>ons.            | ou can now join<br>, eAudiobooks,<br>imply click on the                          |                                                                 | S                                                          |                               | ● Se<br>C Pa               | end us a m<br>ssword Re                         | nessage<br>equest |            |  |
| PLEASE NOTE: You only require an online membership if you do<br>not already have a full library membership obtained at a branch<br>library. If you do have a full membership, you can use these<br>details to access our eLibrary. |                                                                                                    |                                                                    |                                                                                  |                                                                 |                                                            |                               |                            | FOLLOW US                                       |                   |            |  |
| To access<br>copy bool<br>a number                                                                                                    | the full range of library s<br>(s etc) upgrade to full<br>of ways.                                                   | services (DV<br>membership.                                        | D's, games, hard<br>You can do this ir                                           |                                                                 |                                                            |                               | Gí Fa<br>Ø Tw              | cebook<br>vitter                                |                   |            |  |
| <ul> <li>Join c<br/>addre</li> <li>Take t<br/>to one</li> </ul>                                                                                                    | online then take two item<br>ass and one showing you<br>two items of ID (one sho<br>e of our libraries and we'l      | s of ID (one s<br>r signature) t<br>wing your ad<br>Il get you sta | showing your<br>to one of our librar<br>dress and one sho<br>rted. A copy of our | ies and we'll get yo<br>owing your signatur<br>membership bookl | u started.<br>e)as well as an ap<br>let is on the right of | plication form<br>f the page. | ⊡ Ins<br>ﷺ Yo              | stagram<br>uTube                                |                   |            |  |
| If you are                                                                                                    | already a library membe                                                                                              | er but need a                                                      | password in orde                                                                 | r to access our onlin                                           | ne services comple                                         | ete the form                  |                            |                                                 |                   |            |  |

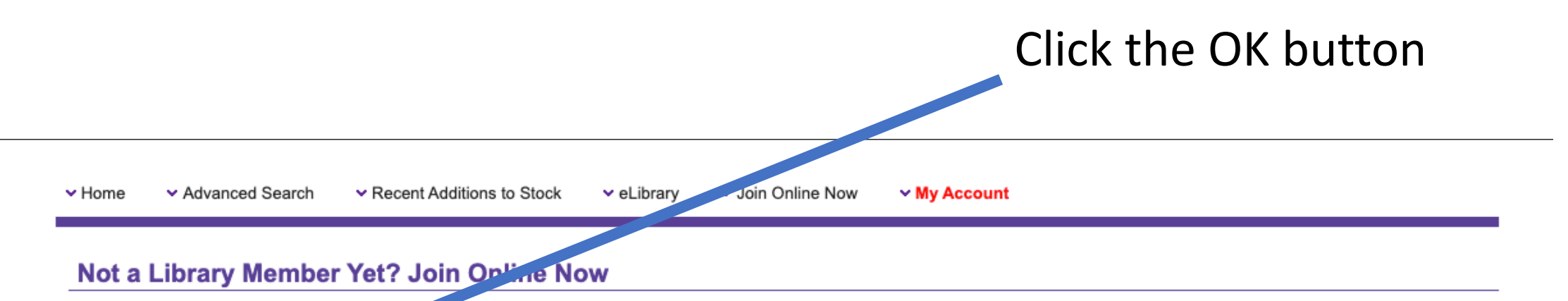

Membership type Personal data Configuration

Online Registret on

> Ok > Cancel

Use the form on the left to join online to get access to our online services, **BorrowBox**, **RBDigital** and **eBooks**.

For full details on these services, visit our eLibrary on the CultureNL website at: www.culturenl.co.uk/elibrary

**Please Note:** You only require an online membership if you **do not** already have a full library membership obtained at a branch library. If you do have a full membership, you can use these details to access our eLibrary. \*Fill in your details. It will ask you to provide your full name, date of birth, address, contact number and an email address. This email address is where your activation code will be sent to along with your username. \*

#### Not a Library Member Yet? Join Online Now

Membership type Personal data Confirmation

| dentity         |   |  |
|-----------------|---|--|
| Title *         |   |  |
| Dr              | ٥ |  |
| First Name *    |   |  |
|                 |   |  |
| Last Name *     |   |  |
|                 |   |  |
| Date of birth * |   |  |

| Address          |  |
|------------------|--|
| Address Line 1 * |  |
| Town *           |  |
|                  |  |
| Postcode *       |  |
| Home Tel No      |  |
|                  |  |

Fields marked with \* are mandatory fields and must be completed to process your online application.

By ticking the CNL Library Promotions checkbox, you are agreeing to receive promotional emails about CultureNL events.

Once you have completed your online application, you will be able to enjoy all of our online services, **BorrowBox**, **RBDigital** and **eBooks**.

For full details on these services, visit our eLibrary on the CultureNL website at: www.culturenl.co.uk/elibrary

### Next Steps:

- 1. Go to your email inbox and click on the email from <a href="mailto:libraries@cultureNL.co.uk">libraries@cultureNL.co.uk</a>
- 2. Towards the bottom of the email will be your 'logon ID'. Keep a note of this, as we will need to use this later for the Borrow-Box app
- 3. At the bottom of the email it will say 'Please click here to activate your account' Click activate!
- It will then open a website where you are now asked to create a password. It has to be between 8-10 characters, including lower and uppercase letters and numbers.
- 5. Once you have done this, your account is now set up!

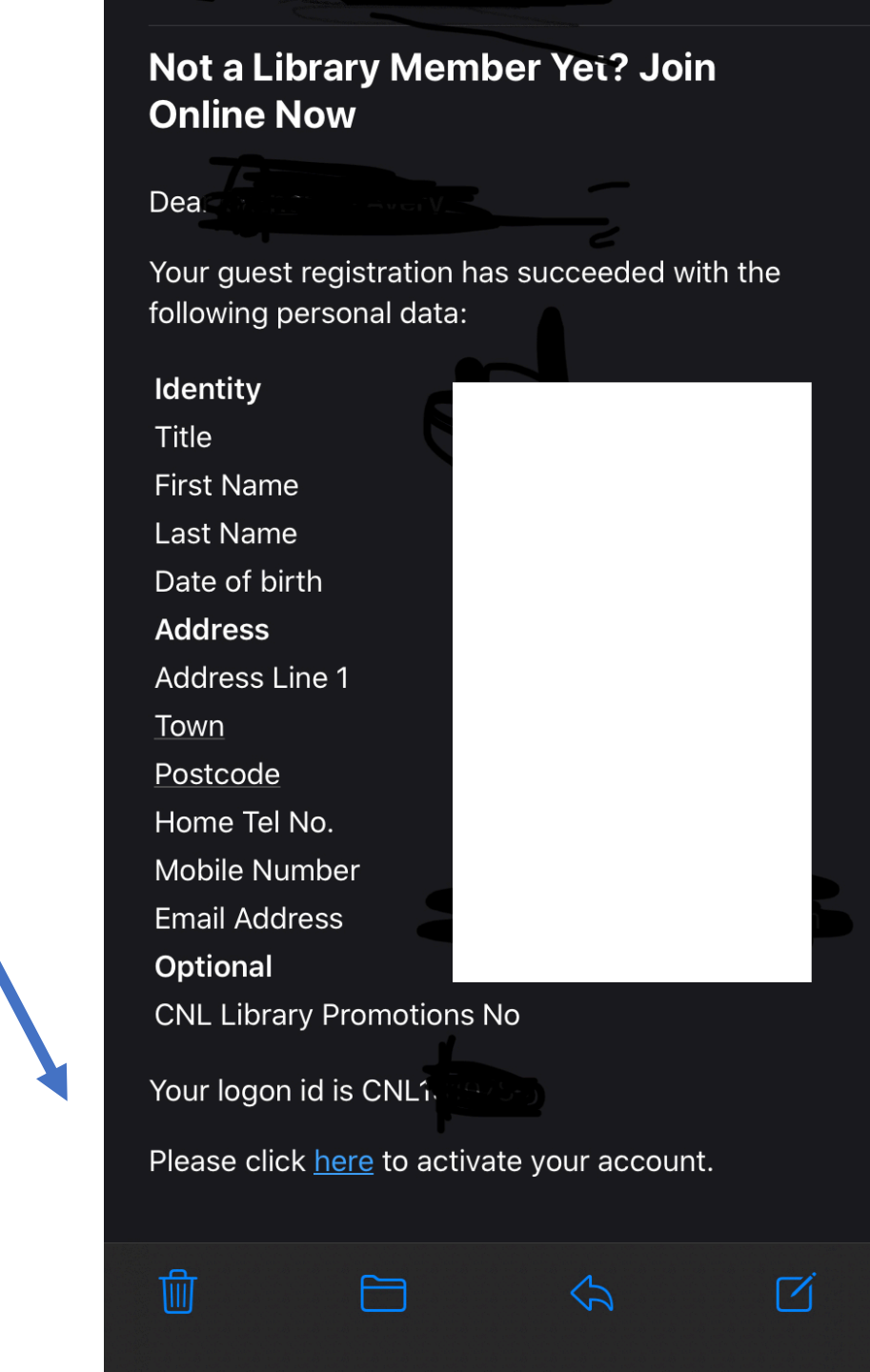

## Borrow Box <a href="https://culturenl.co.uk/elibrary/borrowbox/">https://culturenl.co.uk/elibrary/borrowbox/</a>

This is an APP which allows you to access eBooks and audiobooks for free onto your smartphone or tablet device through using your new CULTURENL library account.

**CLICK HERE** to go to the Apple store and download the Borrowbox app. **CLICK HERE** to go to the Google Play store and download the Borrowbox app. **CLICK HERE** to go to the Kindle Fire app store and download the Borrowbox app.

You can watch a video on how to set up the app at: <u>https://www.youtube.com/watch?time\_continue=268&v=dfdnmz7pvcQ&feature=</u> <u>emb\_title</u>